## EXERCICI 3 – Seleccionar. Tono de saturació

1. Obrim el Photoshop i anem a Archivo – Abrir i busquem l'arxiu croig.tiff que està dins de la carpeta 02 Clonar, per que el que farem és canviar el cotxe de color.

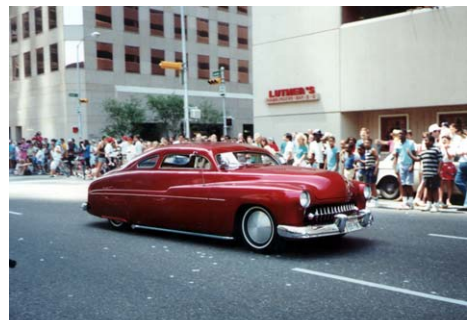

- 2. Seleccionem el cotxe, amb el lazo.
- 3. Seleccionem màscara ràpida.
- **4.** Per poder seleccionar els vidres, agafem i pitgem **lazo** amb la tecla **Alt** per així continuar tenint la selecció d'abans i la que volem ara i pitgem màscara ràpida.
- 5. Després deseleccionem màscara ràpida.
- 6. Anem a Imagen Ajustar Tono de saturación i posem el color que més ens agradi.
- 7. Desem l'arxiu amb el nom de cotxe\_nou.jpg.